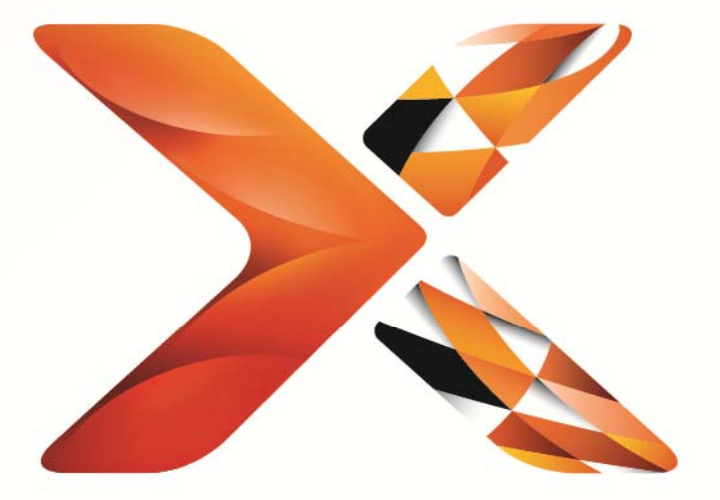

# Nintex<sup>®</sup> Workflow

Nintex Workflow 2013 Asennusohje

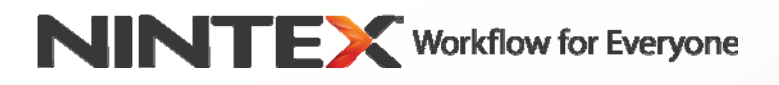

support@nintex.com www.nintex.com

© 2013 Nintex. Kaikki oikeudet pidätetään. Nintex ei vastaa virheistä ja puutteista.

## **Sisällysluettelo**

| Järjestelmävaatimukset                                                                                                    | 3          |
|----------------------------------------------------------------------------------------------------|------------|
| 1. Nintex Workflow 2013 -ohjelman asentaminen                                                                                           | 4          |
| 1.1 Asennusohjelman suorittaminen                                                                                                    | 4          |
| 1.2 Ratkaisupaketin käyttöönotto                                                                                                    | 4          |
| 1.3 Nintex Workflow 2013 -sovelluksen edellisten versioiden kanssa yhteensopivien käyttöliitty ominaisuuksien asentaminen (valinnainen) | /mien<br>5 |
| 1.4 Nintex Workflow 2013 Enterprise -toimintojen asentaminen (valinnainen)                                                              | 5          |
| 1.5 Käyttöoikeustiedoston tuonti                                                                                                    | 5          |
| 2. Tietokannan konfiguroiminen                                                                                                    | 5          |
| 2.1 Tietokannan konfigurointi                                                                                                    | 5          |
| 2.2 Sisältötietokannan lisääminen (valinnainen)                                                                                         | 6          |
| 3. Nintex Workflow 2013 -palvelinasetusten konfigurointi                                                                                | 6          |
| 3.1 Web-sovelluksen aktivoiminen                                                                                                    | 6          |
| 3.2 Nintex Workflow 2013 -työnkulkutoimintojen käyttöönotto                                                                             | 6          |
| 3.3 Sähköpostiasetusten konfigurointi                                                                                                   | 6          |
| 3.4 LazyApproval™-ohjelman (valinnainen) käyttöönotto ja konfigurointi                                                                  | 6          |
| 4. Nintex Live                                                                                                    | 7          |
| 4.1 Yhteyden muodostaminen Nintex Live -sovellukseen                                                                                    | 7          |
| 4.2 Nintex Live -sovelluksen käyttöönotto Nintex Workflow -ohjelmassa                                                                   | 7          |
| 5. Toimintojen aktivoiminen                                                                                                    | 8          |
| 5.1 Sivustokokoelman aktivointi                                                                                                    | 8          |
| 5.2 Sivuston aktivointi                                                                                                    | 8          |
| Liite A: Huomautuksia, jotka koskevat työnkulkujen suorittamista varten tarvittavia SharePoint-<br>palveluja                            | 9          |

## Järjestelmävaatimukset

### Käyttöjärjestelmä

Nintex Workflow 2013 on asennettava Microsoft Windows Server 2008 R2 - tai Windows Server 2012 -palvelimeen.

#### Selain

Microsoft Internet Explorer 8.x, mutta Microsoft Internet Explorer 9 -selainta tai uudempaa suositellaan.

#### **Ohjelmistot**

Nintex Workflow 2013 edellyttää, että seuraavat ohjelmistot ovat asennettuina ja oikein määritettyinä:

- Microsoft SharePoint Foundation 2013 tai Microsoft SharePoint Server 2013
- SQL Server 2008 R2 SP1 tai SQL Server 2012.

## 1. Nintex Workflow 2013 -ohjelman asentaminen

### 1.1 Asennusohjelman suorittaminen

- 1. Kirjaudu palvelimelle SharePoint-pääkäyttäjänä, jolla on riittävät käyttöoikeudet ohjelmien ja toimintojen käyttöönottamiseen. Kaksoisnapsauta asennustiedostoa (exe) ja napsauta "Next".
- 2. Lue käyttöoikeussopimus. Jos haluat jatkaa asennusta, sinun on valittava "I Agree". Napsauta "Next".
- Valitse, haluatko asentaa Nintex Live -sovelluksen. Tällöin asennetaan Nintex Live sovelluskehys ja käyttöoikeudet, jotka vaaditaan, jotta voitaisiin kommunikoida Nintex Live sovelluksen kanssa.

Huomautus: Jos haluat käyttää Nintex Live -sovellusta, perehdy Nintexin käyttöoikeustietoihin osoitteessa www.nintex.com/licensing. Tarkempia tietoja Nintex Live -konfiguroinnista osiossa 4.0.

4. Valitse, haluatko lisätä sovelluksen SharePoint-järjestelmään nyt (mikä on suositeltavaa) tai viedä sen ja ottaaksesi sen käyttöön myöhemmin manuaalisesti SharePoint PowerShell - sovellusta käyttäen. Napsauta "Next".

Huomautus: Nintex Workflow 2013 ei luo asennuskansiota Ohjelmatiedostot-hakemistoon. Jos valitaan sovellusratkaisun vientii, päästään käyttämään useita sovellustiedostoja manuaalista käyttöönottoa varten.

- 5. Asennusohjelma ilmoittaa, että asennusta voidaan jatkaa. Napsauta "Next".
- 6. Napsauta "Close"-painiketta. SharePointin keskitetty hallinta on nyt latautunut taustalle.

### 1.2 Ratkaisupaketin käyttöönotto

- 1. Siirry "Keskitetty hallinta" -näytölle ja napsauta "Järjestelmäasetukset".
- 2. Napsauta "Hallitse klusteriratkaisuja" "Klusterin hallinta" -osiossa. Sovelluksen "nintexworkflow2013.wsp" tulisi olla näkyvissä.

Näet myös kaksi muuta sovellusta:

- "nintexworkflow2013backwardscompatibilityui.wsp" ota tämä käyttöön vain, jos aiot suorittaa tietokannan liittämispäivityksen SharePoint 2010 -järjestelmästä;
- "nintexworkflow2013enterprisefeatures.wsp" ota tämä käyttöön vain, jos olet hankkinut Enterprise-version.
- 3. Napsauta "nintexworkflow2013.wsp" -linkkiä ja napsauta sitten työkalurivin "Ota ratkaisu käyttöön" -vaihtoehtoa.
- 4. Varmista, että "Kaikki sisällön Web-sovellukset" on valittuna "Ota käyttöön kohteessa" osiossa.

Napsauta "OK".

- 5. Pääset hetken kuluttua takaisin "Ratkaisujen hallinta" -sivulle. Nintex Workflow 2013.wsp sovelluksen kohdalla tulisi nyt näkyä "Käyttöönotettu".
- 6. Toista vaiheita 3-4 ja ota "nintexworkflow2013.wsp" käyttöön uudelleen. Valitse keskitetyn hallinnan verkkosovellus "Ota käyttöön kohteessa" -määritykseksi.

## 1.3 Nintex Workflow 2013 -sovelluksen edellisten versioiden kanssa yhteensopivien käyttöliittymien ominaisuuksien asentaminen (valinnainen)

- 1. Siirry "Keskitetty hallinta" -näytölle ja valitse "Järjestelmäasetukset". Napsauta "Hallitse klusteriratkaisuja".
- 2. Napsauta "nintexworkflow2013backwardscompatibilityui.wsp" -linkkiä ja napsauta sitten työkalurin "Ota ratkaisu käyttöön" -vaihtoehtoa.
- 3. Varmista, että "Kaikki sisällön Web-sovellukset" on valittuna "Ota käyttöön kohteessa" osiossa.

Napsauta "OK".

 Pääset hetken kuluttua takaisin "Ratkaisujen hallinta" -sivulle.
 "nintexworkflow2013backwardscomptabilityui.wsp" -sovelluksen kohdalla pitäisi nyt lukea "Käyttöönotettu".

### 1.4 Nintex Workflow 2013 Enterprise -toimintojen asentaminen (valinnainen)

- 1. Siirry "Keskitetty hallinta" -näytölle ja valitse "Järjestelmäasetukset". Napsauta "Hallitse klusteriratkaisuja".
- Napsauta "nintexworkflow2013enterprisefeatures.wsp" -linkkiä ja napsauta sitten työkalurivin "Ota ratkaisu käyttöön" -vaihtoehtoa.
- 3. Varmista, että "Kaikki sisällön Web-sovellukset" on valittuna "Ota käyttöön kohteessa" osiossa.

Napsauta "OK".

- Pääset hetken kuluttua takaisin "Ratkaisujen hallinta" -sivulle.
  "nintexworkflow2013enterprisefeatures.wsp" -sovelluksen kohdalla pitäisi nyt lukea "Käyttöönotettu".
- 5. Toista vaiheita 2-3 ja ota "nintexworkflow2013enterprisefeatures.wsp" käyttöön uudelleen. Valitse keskitetyn hallinnan verkkosovellus "Ota käyttöön kohteessa" -määritykseksi.

Huomautus: Tämä vaaditaan, jotta hallintaraportteja voitaisiin suorittaa SharePointin keskitetyn hallinnan kautta.

### 1.5 Käyttöoikeustiedoston tuonti

Jotta tuote toimisi, sinulla on oltava käytössä Nintexiltä saatu käyttöoikeustiedosto. Käyttöoikeus voi olla joko täysi käyttöoikeus tai arviointikäyttöoikeus. Käyttöoikeustiedosto on tuotava SharePointin keskitettyyn hallintaan.

- 1. Siirry "Keskitetty hallinta" -sivulle ja napsauta "Nintex Workflow -ohjelman hallinta" -ruutua. Napsauta "Käyttöoikeus".
- 2. Napsauta "Tuo"-painiketta.
- 3. Napsauta "Selaa" etsiäksesi käyttöoikeustiedoston. Kun olet löytänyt sen, napsauta "Tuo".
- 4. Käyttöoikeustiedot tulevat näkyviin. Napsauta "OK".

Voit nyt jatkaa ja konfiguroida tietokantoja Nintex Workflow 2013 -ohjelmaa varten.

## 2. Tietokannan konfiguroiminen

### 2.1 Tietokannan konfigurointi

- 1. Siirry "Nintex Workflow -ohjelman hallinta" -ruutuun ja napsauta "Tietokannan asetukset".
- 2. Napsauta "Luo"-painiketta "Kokoonpanotietokanta"-ruudussa.

### 3. Anna tietokantapalvelimen nimi ja tietokannan nimi.

Huomautus: Tietokantapalvelin-ruudussa on oletusarvona SharePoint-tietokantapalvelin.

Huomautus: Nintex Workflow 2013 pystyy käyttämään useita tietokantoja, joista yksi on kokoonpanoa ja muut sisältöä varten. Oletusarvona on, että kokoonpanotietokanta on määritetty myös sisältötietokannaksi. Voit lisätä tietokantoja tarvittaessa.

### 4. Napsauta "OK".

Huomautus: Pienissä klusterikokoonpanoissa kannattaa käyttää samaa tietokantaa sisältö- ja kokoonpanotietokannoille. Jos sisältötietokantoja on useita, Nintex Workflow 2013 pystyy jakamaan työnkulut automaattisesti jokaisen sivustokokoelman sisällä omiin erillisiin sisältötietokantoihin kuormituksen jakamiseksi.

### 2.2 Sisältötietokannan lisääminen (valinnainen)

- 1. Siirry "Keskitetty hallinta" -sivulle ja napsauta "Nintex Workflow -ohjelman hallinta" -ruutua. Valitse "Tietokannan asetukset".
- 2. Napsauta "Lisää sisältötietokanta" "Sisältötietokannat"-osiossa.
- 3. Toista kohdan 2.1 vaiheita 3 ja 4.
- 4. Kokoonpanotietokannat-osiossa näkyy nyt kaksi sisältökantojen yhteysmerkkijonoa.

## 3. Nintex Workflow 2013 - palvelinasetusten konfigurointi

### 3.1 Web-sovelluksen aktivoiminen

- 1. Siirry "Keskitetty hallinta" -sivulle ja napsauta "Nintex Workflow -ohjelman hallinta" -ruutua. Napsauta "Web-sovelluksen aktivointi".
- 2. Oletus-web-sovelluksen nimen pitäisi olla valittuna automaattisesti. Napsauta "Aktivoi".

### 3.2 Nintex Workflow 2013 -työnkulkutoimintojen käyttöönotto

- 1. Siirry "Keskitetty hallinta" -sivulle ja napsauta "Nintex Workflow -ohjelman hallinta" -ruutua. Napsauta "Sallittujen toimintojen hallinta".
- Napsauta niiden toimintojen valintaruutuja, joiden haluat näkyvän työnkulkujen suunnittelussa, ja napsauta "OK".

### 3.3 Sähköpostiasetusten konfigurointi

- 1. Siirry "Keskitetty hallinta" -sivulle ja napsauta "Nintex Workflow -ohjelman hallinta" -ruutua. Napsauta "Yleiset asetukset".
- 2. Täytä omaa ympäristöäsi vastaavat tiedot ja napsauta "OK".

### 3.4 LazyApproval<sup>™</sup>-ohjelman (valinnainen) käyttöönotto ja konfigurointi

- 1. Siirry "Keskitetty hallinta" -sivulle ja napsauta "Nintex Workflow -ohjelman hallinta" -ruutua. Napsauta "LazyApproval™-asetukset".
- 2. Napsauta "Ota käyttöön/poista käytöstä LazyApproval™ nykyisellä palvelinklusterilla".

- 3. Napsauta "Konfiguroi palvelimen saapuvan sähköpostin asetukset" ja konfiguroi asetukset SharePoint-konfigurointiohjeiden mukaisesti.
- Palaa "LazyApproval<sup>™</sup>"-sivulle, kun olet saanut konfiguroinnin valmiiksi. Valitse "Kyllä" "Ota käyttöön LazyApproval<sup>™</sup> sähköpostin kautta" -osiossa. Sinua pyydetään antamaan "Alias". Tätä nimeä käytetään sähköpostiosoitteessa, josta lähetetään ilmoituksia ja hyväksytään LazyApproval<sup>™</sup>-vastauksia. Paina "OK".
- 5. Näkyviin avautuu luettelo LazyApproval<sup>™</sup>-prosessin tunnistamista sanoista. Lisää tai poista termejä oman harkintasi mukaan.

### 4. Nintex Live

### Nintex Workflow -ohjelman Nintex Live -sovelluksella käyttäjät voivat lisätä verkkopalveluita Nintex Live -hakemistosta Nintex Workflow -toimintojen työkaluryhmään.

Huomautus: Nintex Live -sovelluskehyksen ja varmenteiden, jotka vaaditaan Nintex Live sovellukseen yhdistettävyyttä varten, on oltava asennettuina. Jos "Nintex Live -asennusta" ei asennettu osion 1.1. vaiheessa 3, asenna ja ota käyttöön "nintexlivecore.wsp" manuaalisesti ja tuo kaikki varmenteet "Certs"-kansiosta. nintexlivecore.wsp" ja "Certs"-kansio saadaan näkyviin, kun on osion 1.1 vaiheessa 4 on valittu, että sovellusratkaisu otetaan käyttöön manuaalisesti.

Tärkeää: Jos Nintex Workflow 2013 on asennettu koneelle, jossa ei ole SharePointin keskitettyä hallintaa, Nintex Live -sovelluksen käyttämiseksi on suoritettava lisävaihe. Kirjaudu palvelimelle, joka sisältää SharePointin keskitetyn hallinnon, avaa SharePoint PowerShell -komentokehote ja suorita seuraava komento:

### install-liveservice

Näin voidaan varmistaa, että kaikki on valmiina Nintex Live -konfigurointia varten.

### 4.1 Yhteyden muodostaminen Nintex Live -sovellukseen

Nintex Live -sovelluskehyksestä on oltava yhteys internetiin, jotta kommunikointi Nintex Live - sovellukseen onnistuisi.

- 1. Siirry "Keskitetty hallinta" -sivulle ja valitse "Nintex Live -sovelluksen hallinta". Napsauta "Kuntotietojen tarkistus".
- 2. Jos Nintex Live -sovellukseen saadaan muodostettua yhteys, tilasarakkeeseen tulee näkyviin 'Onnistui'-viesti.

Huomautus: Jos verkossasi edellytetään välityspalvelinta, jotta saataisiin yhteys internetiin, määritä palvelimen tiedot "Välityspalvelin"-osiossa. Nämä asetukset koskevat Nintex Live -sovelluskehystä ja se on ainoa sovellus, jolla pääsee internetiin.

### 4.2 Nintex Live -sovelluksen käyttöönotto Nintex Workflow -ohjelmassa

- 1. Siirry "Keskitetty hallinta" -sivulle ja napsauta "Nintex Workflow -ohjelman hallinta" -ruutua. Napsauta "Live-asetukset".
- 2. Napsauta "Ota käyttöön" "Ota käyttöön Nintex Live Nintex Workflow -ohjelmaa varten" osiossa ja napsauta "OK".

## 5. Toimintojen aktivoiminen

### 5.1 Sivustokokoelman aktivointi

1. Siirry Suosituimpiin sivustoihin kuuluva -tason kotisivullesi. Napsauta hammaspyöräkuvaketta ja valitse

"Sivuston asetukset".

- 2. Napsauta "Sivustokokoelman hallinta" -osiossa "Sivustokokoelman ominaisuudet".
- 3. Siirry "Nintex Workflow 2013" -kohtaan ja napsauta "Aktivoi".
- 4. Sivu päivittyy hetken kuluttua ja sen tilaksi tulee "Aktiivinen".
- 5. Siirry "Nintex Workflow 2013 -ohjelman InfoPath-Iomakkeet" -kohtaan ja napsauta "Aktivoi" käyttääksesi Microsoft InfoPath 2013 -ohjelmassa suunniteltuja aloitus- ja tehtävälomakkeita tämän sivustokokoelman sivustoilla.
- 6. Siirry "Nintex Workflow 2013 -verkko-osiot" -kohtaan ja napsauta "Aktivoi" käyttääksesi Nintex Workflow -verkko-osioita tämän sivustokokoelman sivustoilla.
- Siirry "Nintex Workflow 2013 Reporting -verkko-osiot" -kohtaan ja napsauta "Aktivoi" käyttääksesi Nintex Workflow Enterprise -raportoinnin verkko-osioita tämän sivustokokoelman sivustoilla.

Huomautus: Tämä toiminto on käytettävissä vain Enterprise-versiossa.

8. Siirry "Nintex Workflow - Nintex Live -hakemisto" -kohtaan ja napsauta "Aktivoi" käyttääksesi Nintex Live -hakemistoa tämän sivustokokoelman sivustoilla.

Huomautus: Tämä toiminto on käytettävissä vain, jos Nintex Live -sovellus on otettu käyttöön Nintex Workflow -ohjelmassa.

Nyt sivustoilla voidaan aktivoida Nintex Workflow 2013 -toimintoja.

### 5.2 Sivuston aktivointi

- 1. Siirry Suosituimpiin sivustoihin kuuluva -tason kotisivullesi. Napsauta hammaspyöräkuvaketta ja valitse "Sivuston asetukset".
- 2. Napsauta "Sivuston toiminnot" -osiossa "Sivuston ominaisuuksien hallinta".
- 3. Etsi "Nintex Workflow 2013" ja napsauta "Aktivoi".
- 4. Sivu päivittyy hetken kuluttua ja sen tilaksi tulee "Aktiivinen".
- Jotta voisit käyttää Nintex Workflows 2013 Enterprise Reporting -verkko-osioita tämän sivustokokoelman sivustoilla, etsi "Nintex Workflow 2013 Enterprise Reporting" ja napsauta "Aktivoi".

Huomautus: Tämä toiminto on käytettävissä vain Enterprise-versiossa.

Nyt Nintex Workflow 2013 -ohjelmaa voidaan käyttää suunnittelussa ja sen kanssa voidaan kommunikoida.

## Liite A: Huomautuksia, jotka koskevat työnkulkujen suorittamista varten tarvittavia SharePoint-palveluja

Katso teknisiä tietoja napsauttamalla alla olevaa linkkiä saadaksesi lisätietoja SharePoint-palveluista, jotka on otettava käyttöön ja joiden pitää olla käynnissä, jotta SharePoint-klusterisi pystyisi suorittamaan työnkulkuja (tiedot ovat saatavissa vain englanniksi).

• Työnkulut ja niiden suorittamiseksi tarvittavat SharePoint-palvelut